# 在Webex Control Hub上啟用目錄同步

| 目錄          |  |
|-------------|--|
| <u>簡介</u>   |  |
| <u>背景資訊</u> |  |
| <u>必要條件</u> |  |
| <u>需求</u>   |  |
| 採用元件        |  |
| <u>程式</u>   |  |

# 簡介

本文檔介紹如何從Webex控制中心啟用目錄同步。

# 背景資訊

Cisco Directory Connector是一個內部應用程式,用於將使用者帳戶資訊同步到WebEx Control Hub。

「目錄聯結器」控制台顯示從Active Directory將使用者、組或頭像帶到Webex時的同步進度。

## 必要條件

需求

- Cisco Directory Connector應用程式的相關知識
- Webex Control Hub上的完整管理員帳戶;目錄聯結器應用程式必須使用相同的帳戶
- 控制中心上宣告的域;繫結到Cisco Directory Connector應用
- Active Directory聯結器必須安裝在域中的伺服器上。

## 採用元件

本文中的資訊係根據以下軟體和硬體版本:

- Cisco Directory Connector應用
- Cisco Webex控制中心
- 使用Windows伺服器的虛擬機器器

您需要為每個不同的域安裝單獨的ActiveDirectory聯結器例項。

本文中的資訊是根據特定實驗室環境內的裝置所建立。文中使用到的所有裝置皆從已清除(預設))的組態來啟動。如果您的網路運作中,請確保您瞭解任何指令可能造成的影響。

打開Webex control hub並導航到管理使用者。

| <ul> <li>Webex Control</li> </ul> | Hub        |                                      | N, beach                         |                                            |                     | • • • • •                    |
|-----------------------------------|------------|--------------------------------------|----------------------------------|--------------------------------------------|---------------------|------------------------------|
| Overview                          |            |                                      | © Send activation emails to      | users. They still need to set up their act | counts.             |                              |
| Alerts center                     | Users      |                                      |                                  |                                            |                     |                              |
| MONTONO D                         | (t) Users  | O Licenses III Contacts              |                                  |                                            |                     | Ŷ                            |
| M Analytics                       | Users D    | ternal users External administrators |                                  |                                            |                     | Ċ                            |
| @ Troubleshooting                 | Q. Sear    | th by name or small OF T Filter      | OF All Locations V 18 sources    |                                            |                     | Send inv ations Manage users |
| Lg Heports                        |            | First / Last name +                  | Enut                             | Status                                     | Administrator raise |                              |
| MARANEMENT                        |            | admin user                           | admin@amandes6-sso.wbx.ai        | Active                                     | Full admin          |                              |
| & Users .<br>& Droups             | <b>~</b> ® | Amandeep singh                       | okta-oldoğamandeső-sso.wbx.ai    | Active                                     |                     | 1                            |
| 0 Locations                       | 8          | Amandeep2803 Amandeep2803            | Amandeep2403@amandes6-sso.wtx.al | <ul> <li>Active</li> </ul>                 |                     |                              |
| C Workspaces                      | (8)        | Azureuser Azureuser                  | Azureuser@amandesid-sos.wbx.ai   | <ul> <li>Verified</li> </ul>               |                     |                              |
| 85 Apps                           | 8          | David Jennings                       | admin@dtb0001.onmicrosoft.com    | <ul> <li>Inactive</li> </ul>               |                     |                              |
| El Account                        | 8          | demo-user1 demo-user1                | demo-user1@c0253.dc-01.com       | · Not Verified                             |                     | 1                            |
| Security                          | (6)        | deno-user2 deno-user2                | demo-user2@c8253.dc-91.com       | · Not Verified                             |                     |                              |

1管理使用者

按一下Turn on Directory synchronization:

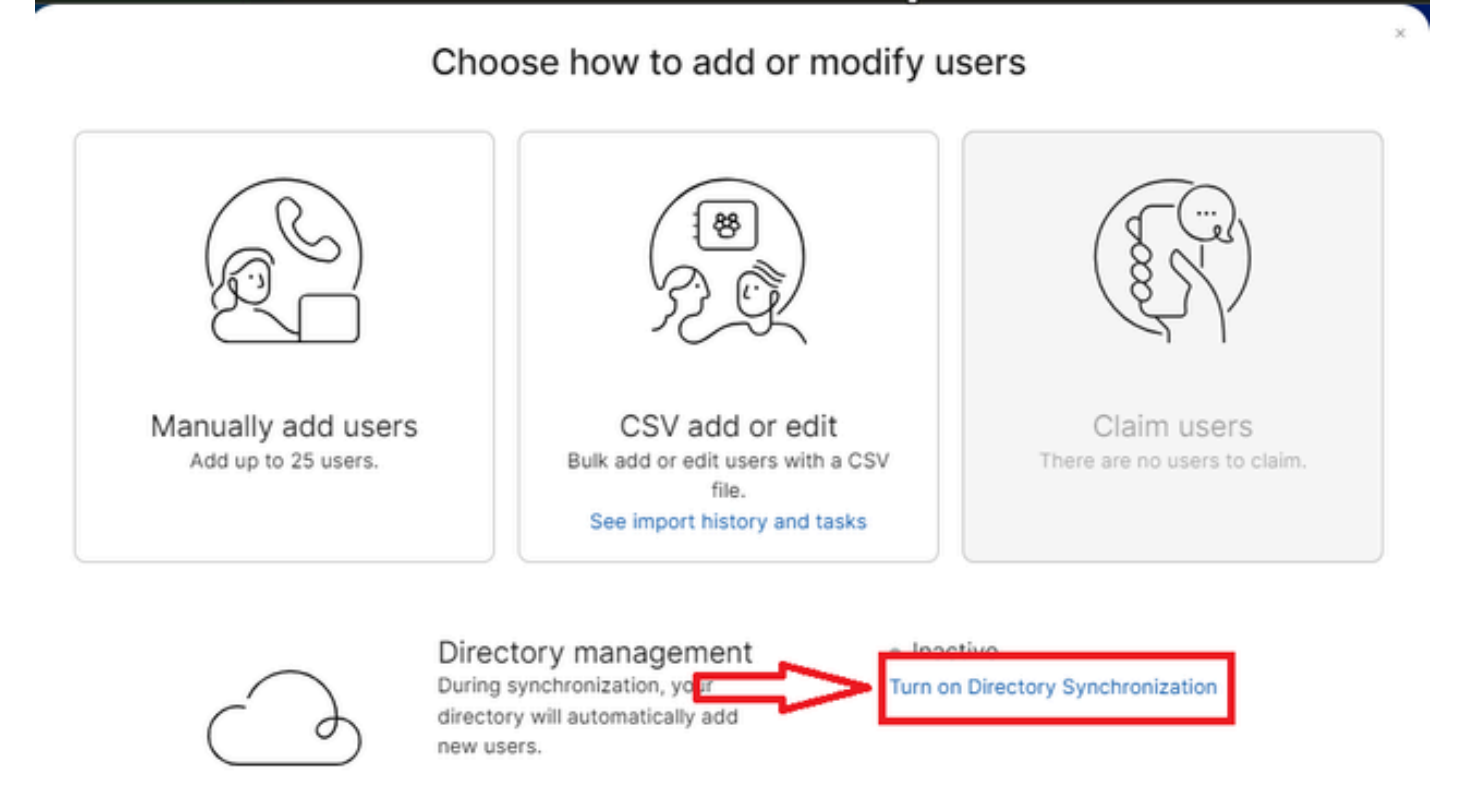

i.

Close

按「Next」(下一步)。

| icense Summarv         |                                                                                                    |
|------------------------|----------------------------------------------------------------------------------------------------|
| bu've enabled Auto-Ass | an. All synchronized users will be assigned the following licenses automatically.                                                                                            |
|                        | grow the tene ting incention dute intention of the                                                                                                    |
| O Messaging            | Basic Messaging<br>Advanced Messaging                                                                                                    |
| Heeting                | Basic Space Meetings<br>Advanced Space Meetings<br>Real-Time Translations<br>Webex Assistant for Meetings<br>Webex Meetings Suite<br>amandes6-sso-sbx.webex.com Host Account |
| & Calling              | Call on Webex (1:1 call, non-PSTN)                                                                                                    |
|                        | Cancel                                                                                                    |

3接下來管理使用者

按一下Download,然後按一下Install Directory Connector。

| Manage users                                                                                                    |        | ×    |
|----------------------------------------------------------------------------------------------------|--------|------|
| Install Directory Connector                                                                                                    |        |      |
| Follow these steps in order to install the Directory Connector:<br>1 Download and Install the Cisco Directory Connector in your enterprise.<br>2. Configure the Active Directory synchronization agreement.<br>3. Test the synchronization agreement.                  |        |      |
| ▲ Warning: If you have already added users manually, performing an Active Directory<br>synchronization may cause previously added users to be removed. Please check the<br>Cisco Directory Connector Dry Run Reports to verify that all expected users are<br>present. |        |      |
| Press Next when you're ready to verify that identity information is being synchronized.                                                                                                    |        |      |
|                                                                                                    |        |      |
|                                                                                                    |        |      |
|                                                                                                    |        |      |
|                                                                                                    |        |      |
|                                                                                                    | Cancel | Next |

4管理使用者下載安裝

#### 已使用安裝檔案安裝目錄聯結器。

| DirectoryConnector | 0 | 15-05-2024 22:30 | Compressed (zipp | 5,404 KB |
|--------------------|---|------------------|------------------|----------|
|                    |   |                  |                  |          |

5目錄聯結器資料夾

| Name                      | Туре                      | Compressed size | Password p | Size     | Ratio | Date modified    |
|---------------------------|---------------------------|-----------------|------------|----------|-------|------------------|
| E CiscoDirectoryConnector | Windows Installer Package | 4,016 KB        | No         | 4,620 KB | 14%   | 17-04-2024 10:57 |
| e setup                   | Configuration settings    | 1 KB            | No         | 1 KB     | 15%   | 17-04-2024 10:56 |
|                           |                           |                 |            |          |       |                  |

6目錄聯結器檔案

選擇要使用的服務帳戶型別,並使用管理員帳戶執行安裝:

- LOCAL SYSTEM系統或域帳戶。

預設選項為LOCAL SYSTEM(在此帳戶中)

```
按「Next」(下一步)。
```

|                  |             |  | _ |
|------------------|-------------|--|---|
| Run Service with |             |  |   |
|                  |             |  |   |
| Default (LOC     | AL SYSTEM)  |  |   |
| O Domain Actin   | int         |  |   |
| Usename:         | LocalSystem |  |   |
| Password:        |             |  |   |
|                  |             |  |   |
|                  |             |  |   |

7預設本地系統

按一下Install,然後按一下Finish。

| Ready to install Cisco Dire                                  | ctory Connector                                            |                    |         | Ð |
|--------------------------------------------------------------|------------------------------------------------------------|--------------------|---------|---|
| Click Install to begin the installation settings. Click Cano | ation. Click Back to revised to revise to exit the wizard. | view or change any | of your |   |
|                                                              |                                                            |                    |         |   |
|                                                              |                                                            |                    |         |   |
|                                                              |                                                            |                    |         |   |
|                                                              |                                                            |                    |         |   |
|                                                              |                                                            |                    |         |   |
|                                                              |                                                            |                    |         |   |
|                                                              |                                                            |                    |         |   |

8準備安裝

這會執行網路環境測試。

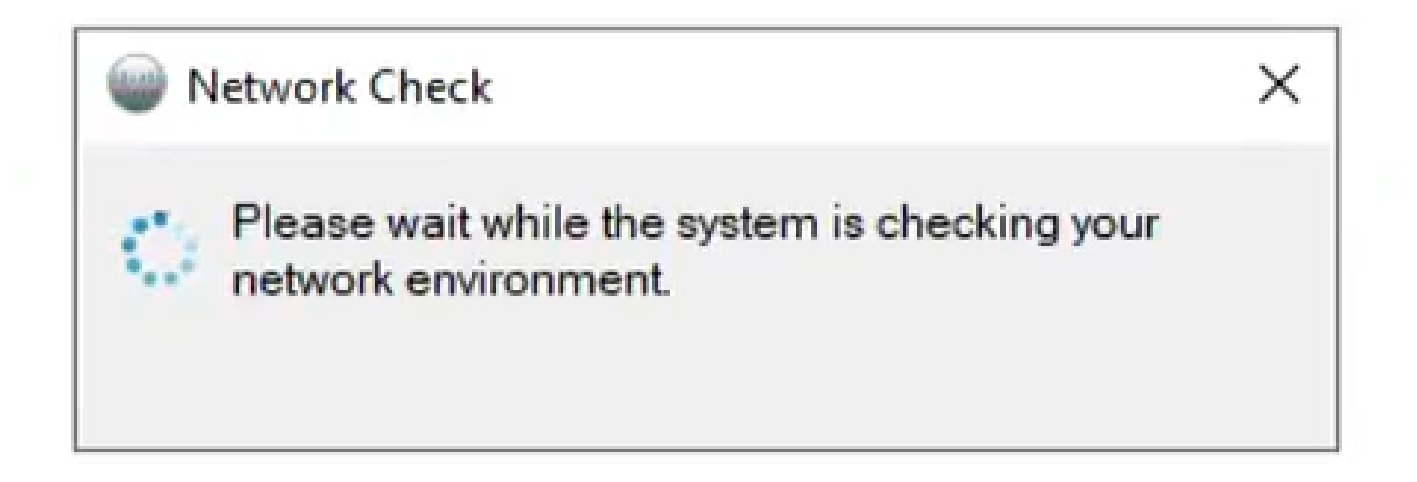

Wetwork Check X

10網路功能

#### 登入電腦上的Cisco Directory Connector。

| Cisco Directory Connector Logon | - | х |
|---------------------------------|---|---|
| cisco Directory Connector       |   |   |
|                                 |   |   |
|                                 |   |   |
| Enter your email address        |   |   |
| Email address                   |   |   |
| Next                            |   |   |
|                                 |   |   |
|                                 |   |   |
|                                 |   |   |
|                                 |   |   |
|                                 |   |   |

11輸入電子郵件地址

選擇AD DS單選按鈕,然後按一下Load Domain。

| Please select a ne | w domain to bind  |                   |
|--------------------|-------------------|-------------------|
| Organization : At  | as_Test_cb117.dc- | -02.com 559380 dc |
| AD DS              | LDAP over SSL     | Load Somains      |
| L                  |                   | ~                 |
| O AD LDS           |                   | :                 |
|                    |                   | ~                 |

12繫結到域

選擇預設域(本例中為dcloud.cisco.com,如此處所示),然後按一下Confirm。

| Cisco Directo                   | ory Connector : Bind to New I                  | Domain  |            | Х     |
|---------------------------------|------------------------------------------------|---------|------------|-------|
| Please select<br>Organization : | a new domain to bind<br>Atlas_Test_cb117.dc-02 | 2.com 5 | 59380 dclo | oud-v |
| AD DS                           | LDAP over SSL                                  | Load    | Domains    |       |
|                                 | dcloud.cisco.com                               |         | ~          |       |
| O AD LDS                        |                                                | ¢       | [2]        |       |
|                                 |                                                |         | ~          |       |
|                                 | Confirm                                        |         | Cancel     |       |

13確認域

啟動Cisco Directory Connector時,它會提示您升級到最新的聯結器版本。

按一下Yes。

| Configu | ration                                                                                                    | × |
|---------|----------------------------------------------------------------------------------------------------|---|
| ?       | Would you like to automatically upgrade to the latest Cisco<br>Directory Connector version when it's available? |   |
|         | Yes                                                                                                    |   |
|         |                                                                                                    |   |

14確認升級

系統會提示您執行乾跑。選擇Perform或Not Now,如下所示:

| Welcome, Charles Holland   Sign Out                                                                                                    |
|----------------------------------------------------------------------------------------------------|
| wer Refresh [F5]<br>n 559 Active Directory Domain dcloud.cisco.com<br>nronization Connectors<br>Connector Last Connection<br>5/15/2024 1:13 PM    |
| wer Refresh [F5]<br>n 559 Active Directory Domain dcloud.cisco.com<br>nronization Connectors<br>Connector Last Connection<br>5/15/2024 1:13 PM    |
| wer Refresh [F5]<br>n 559 Active Directory Domain dcloud.cisco.com<br>nronization Connectors<br>Connector Last Connection<br>5/15/2024 1:13 PM    |
| n 559 Active Directory Domain dcloud.cisco.com<br>nronization Connectors Connector Last Connection S/15/2024 1:13 PM                              |
| Connectors Connector Last Connection S/15/2024 1:13 PM                                                                                            |
| Connector Last Connection 5/15/2024 1:13 PM                                                                                                    |
| 5/15/2024 1:13 PM                                                                                                    |
| Perform a dry run test before setting up Directory<br>r.<br>u like to perform a dry run now?<br>Perform Not Now<br>Users Rooms<br>Groups Contacts |
| Full Disabled<br>Incremental Every 240 minutes                                                                                                    |
| T                                                                                                    |

15確認試運行

按一下Enable Now以啟用自動同步。

| Cisco Directory Connector                               |                                                                                                    |                                                                    | - a x                              |
|---------------------------------------------------------|----------------------------------------------------------------------------------------------------|--------------------------------------------------------------------|------------------------------------|
| cisco Directory Cor                                     | nnector                                                                                                    | w                                                                  | elcome, Charles Holland   Sign Out |
| Dashboard Configuration                                 |                                                                                                    |                                                                    |                                    |
| Actions Help                                            |                                                                                                    |                                                                    |                                    |
| Sync Dry R                                              | un 🖉 Launch Event Viewer 🛱 Refresh (FS)                                                                                                    |                                                                    |                                    |
| Cloud Organization: Atlas_Test                          | _cb117.dc-02.com 559 Active Directory Dom                                                                                                    | ain dcloud.cisco.c                                                 | om                                 |
| Current Synchronization                                 | Last Synchronization Connectors                                                                                                    |                                                                    |                                    |
| Status<br>Mode<br>Connector<br>Type<br>Started<br>Phase | Status 👄                                                                                                    | Connecto                                                           | or Last Connection                 |
|                                                         | Enable Automatic Synchronization  Vour system is ready to enable automatic synchryou can enable later by clicking Actions - Syn Mode - Enable Synchronization Do you want to enable automatic synchronizatio Enable Now Not Now Started Finished | nization, or<br>chronization<br>n?<br>tatistics<br>Users<br>Groups | Rooms<br>Contacts                  |
| Next Synchronization                                    | Current Synchronization Status                                                                                                    | Synchronization                                                    | Schedule                           |
| Full Not Scheduled<br>Incremental Not Scheduled         | Status                                                                                                    | Full Di<br>Incremental Ev                                          | sabled<br>rery 240 minutes         |
| Configuration Summary                                   |                                                                                                    |                                                                    |                                    |

16啟用同步

### 按一下Yes執行完全同步。

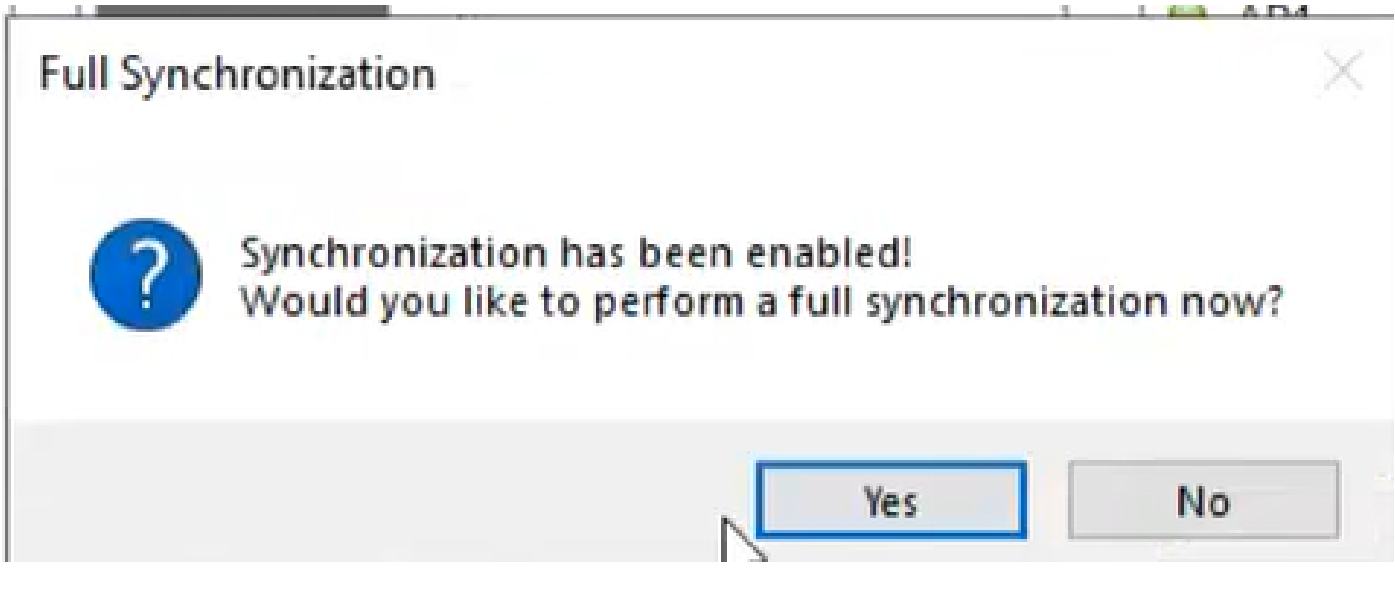

17完全同步

Directory Connector已啟用,如下所示。

| Cisco Directory Connector                                   |                                                           | - 🗆 X                                          |
|-------------------------------------------------------------|-----------------------------------------------------------|------------------------------------------------|
| cisco Directory Connec                                      | tor                                                       | Welcome, Charles Holland   Sign Out            |
| Dashboard Configuration                                     |                                                           |                                                |
| Actions Help                                                |                                                           |                                                |
| 🗄 🕞 Start Incremental Sync   🕏 Sync Dry Run   🧭             | Launch Event Viewer 🔄 Refresh (F5)                        |                                                |
| Cloud Organization: Atlas_Test_cb1                          | 17.dc-02.com 559 Active Directory Do                      | main dcloud.cisco.com                          |
| Current Synchronization                                     | Last Synchronization                                      | Connectors                                     |
| Status 👄 idle                                               | Status 👄                                                  | Connector Last Connection                      |
| Mode Automatic<br>Connector<br>Type<br>Started<br>Phase     | Connector None<br>Type Incremental<br>Started<br>Finished | AD1 5/15/2024 1:13 PM                          |
|                                                             | Connector None                                            | Cloud Statistics                               |
|                                                             | Type Full Started<br>Finished                             | Users Rooms<br>Groups Contacts                 |
| Next Synchronization                                        | Current Synchronization Status                            | Synchronization Schedule                       |
| Full Next Connector connection<br>Incremental Not Scheduled | Status                                                    | Full Disabled<br>Incremental Every 240 minutes |
| Configuration Summary                                       |                                                           |                                                |

18目錄聯結器

## 切換到控制中樞,然後在該中樞對您的域顯示目錄聯結器為可操作的。

| → C O a admin.wet                                          | ex.com/settings                                                                                                    |                               |                                                                                                    |                                             | Q 🕑 🕁 | ±Π        | 1 (b |
|------------------------------------------------------------|----------------------------------------------------------------------------------------------------|-------------------------------|----------------------------------------------------------------------------------------------------|---------------------------------------------|-------|-----------|------|
|                                                            |                                                                                                    | webexone a octa               | 21-24   MIAMI AREA & VIRTUAL                                                                                                    | Save the date                               |       |           |      |
| webex Control Hub                                          |                                                                                                    | Q Search                      |                                                                                                    |                                             |       | \$ ⊙      | 6    |
| Locations                                                  | Organization Se                                                                                                    | ttings                        |                                                                                                    |                                             |       |           |      |
| Rorkspaces                                                 | A Settions O Tem                                                                                                    | olates Dit                    |                                                                                                    |                                             |       |           |      |
| Devices                                                    | a seconds) S tem                                                                                                    | parts the                     |                                                                                                    |                                             |       |           |      |
| pps                                                        |                                                                                                    |                               |                                                                                                    |                                             |       |           |      |
| Account                                                    | Al an River and a standing of the standing of the standing of the standing of the standard standard of the standard standard of the standard standard stand |                               |                                                                                                    |                                             |       | Connector |      |
| Security                                                   | Connector                                                                                                    | Loss num theat Directory C    | and a second second s | Contraction of the contract of the contract | ,,,   |           |      |
| Organization Settings                                      |                                                                                                    | Directory synchronization env | acied                                                                                                    |                                             |       |           |      |
| 03                                                         |                                                                                                    | Domain                        | PC Server                                                                                                    | Datas                                       |       |           |      |
| Jodates & Migrations                                       |                                                                                                    | dcloud.cisco.com              | <ul> <li>AD1</li> </ul>                                                                                                    | <ul> <li>Operational</li> </ul>             |       |           |      |
| Atlas_Test_cb117.dc-<br>02.com 559380 dcloud-<br>webex-org |                                                                                                    | Turn off Directory Synchroniz | Download Directory Synch                                                                                                    | ronization App                              |       |           |      |

19組織設定

您現在已成功在Webex Control Hub上啟用目錄聯結器/同步。

#### 關於此翻譯

思科已使用電腦和人工技術翻譯本文件,讓全世界的使用者能夠以自己的語言理解支援內容。請注 意,即使是最佳機器翻譯,也不如專業譯者翻譯的內容準確。Cisco Systems, Inc. 對這些翻譯的準 確度概不負責,並建議一律查看原始英文文件(提供連結)。